# 多媒体资源的查找与使用

广外大图书馆多媒体阅览室除了向读者免费提供我馆购买的数据库及因特网电子资源检索,还提供丰富的多媒体资源供您在校园网的范围使用。这些多媒体资源主要包括随书光盘、随刊光盘、随书 磁带以及大量的精品课程、外语学习资料、网络课题、声乐欣赏等供读者使用。下面就将告诉您如何 查找和使用这些资源。

#### 一、多媒体资源的查找

在图书馆主页中直接点击"视听资源"或点击电子资源/图书馆多媒体资源,即可进入畅想之星非 书资源管理平台,通过检索、浏览的方式查找并获取我馆的多媒体资源。

1.检索方法:首先选择检索字段,例如题名、作者、索书号等,然后在关键词框中输入检索词查询。 强烈推荐选择题名检索字段进行模糊检索。(见图一)

| 4         | CXStar 非步背<br>CXStar Library Nonbook | 源管理系统弃<br>Resource Management | 好体 V4.0<br>System Software V4.0 |                   |
|-----------|--------------------------------------|-------------------------------|---------------------------------|-------------------|
| 首页   分类浏览 | 资源总览   高级检索   光盘请求                   | 客户端下载   使用帮助                  | 上午好!您是                          | 第32888 位读者 欢迎您的光临 |
| 检索字段:题名   | ✓ 关键字:英语口语                           | 范围: 〈全部〉                      | ▶ 排序: 标题升序 ▶ ○ 精确               | ○ 前方一致 • 模糊 检索    |
|           |                                      |                               |                                 |                   |

## 图一 题名检索界面

 2. 浏览方法:资源总览提供所有资源的浏览,由于有10多万条资源,所以不推荐使用资源总览的 方式浏览。读者可选择分类浏览,从随书资源、随刊资源、精品课程、器乐欣赏、外语学习等方面选 择自己感兴趣的栏目浏览查找所需资源。要查找最新资源,可点击"最新增加",获取最新收录的资源。 (见图二)

| 4                                                                                      | Cxstor                                                                                           | ar 🅼                                                                                             | す資源管<br>Nonbook Resourc                                                                                                    | 理系统软件<br>e Management System                                                                          | V4.0<br>Software V4.0                                                                                                    |                  |
|----------------------------------------------------------------------------------------|--------------------------------------------------------------------------------------------------|--------------------------------------------------------------------------------------------------|----------------------------------------------------------------------------------------------------|----------------------------------------------------------------------------------------------------|----------------------------------------------------------------------------------------------------|------------------|
| 首页 分类浏览                                                                                | む (资源总览) 高                                                                                       | 5                                                                                                | 光盘请求   客户端下载                                                                                                    | 注   使用帮助                                                                                              | 上午好!您是第.                                                                                                    | 32688 位读者 欢迎您的光临 |
| 检索字段:题名                                                                                | ▶ 关键字:英                                                                                          | 语口语                                                                                              | 范                                                                                                    | 围: < <全部>                                                                                             | 标题升序 🔽 ○ 精确 ○ j                                                                                                    | 前方一致 💿 模糊 检索     |
| 热门检索: 最新                                                                               | (英语专业八…   打                                                                                      | 6业   韩国                                                                                          | 歌曲   光349.9   标准日                                                                                                    | ]本语 photoshop cs4    및                                                                                | 巨多                                                                                                    |                  |
|                                                                                        | 资源简介                                                                                             |                                                                                                  | 特别推荐                                                                                                    | 更多〉〉                                                                                                  | 网站导航                                                                                                    | 更多>>             |
| 类别<br>有声读物<br>随书资源                                                                     | 资料数量<br>4053<br>8207                                                                             | 文件数量<br>3988<br>6584                                                                             | 最新增加                                                                                                    | 更多>>                                                                                                  | 工具下载                                                                                                    | 更多>>             |
| 精器、综合学路、管理学校、<br>建設、<br>和学校会学路、<br>学校、<br>学校、<br>学校、<br>学校、<br>学校、<br>学校、<br>学校、<br>学校 | 109<br>1306<br>24882<br>601<br>7681<br>415<br>1614<br>277<br>11709<br>336<br>2529<br>647<br>2069 | 234<br>1483<br>24868<br>608<br>8192<br>443<br>1727<br>281<br>13389<br>336<br>2395<br>716<br>1917 | <ul> <li>&gt;&gt; 新世界大学英语系列</li> <li>&gt;&gt; 英文短篇小说阅读</li> <li>&gt;&gt; 英语广播听力数程</li> <li>&gt;&gt; Viola Recital: Chi</li> <li>&gt;&gt; BEETHOVEN, L. van: 1</li> </ul> | 数材 2 2011-05-27<br>2011-05-27<br>2011-05-28<br>ase, Roger- BE 2011-05-28<br>Piano Concerto 2011-05-28 | <ul> <li>》非书资源客户端</li> <li>》IE60(浏览器)</li> <li>》IE8</li> <li>&gt;CSF播放器</li> <li>&gt;WinRAR(解压缩工具)</li> <li>&gt;Acrobat ReaderRead(</li> <li>&gt;RealPlay(RM播放器)</li> </ul> | <u>PDF阅读器)</u>   |
| 电子图书                                                                                   | 877<br>39303                                                                                     | 40100                                                                                            | 点击排行                                                                                                    | 更多>>                                                                                                  | 操作指南                                                                                                    | 更多>>             |

图二 畅想之星非书资源管理平台的浏览功能

#### 二. 多媒体资源的使用

为了顺利访问畅想之星多媒体资源管理平台,需要读者安装畅想之星客户端工具(下载畅想之星客 户端),**客户端工具安装的注意事项:**客户端安装过程中由于要修改注册表和注册服务程序,会遇 到杀毒软件或防火墙软件的拦截,请允许通过并加入信任区。

多媒体资源使用方法各异,音频视频资源如:MP3、CD、VCD 等,点击明细可在线收听、收看或下载(见图三、四)。特殊类型的文件类型需要安装第三方软件(如 CSF 课件播放器等)。

| 首页 | 〔   分类浏览      | 资源总览   高级检索   光盘请求   客户端下载   使用帮助 下午好!您是                                                                                                    | 第32885 位                                   |
|----|---------------|----------------------------------------------------------------------------------------------------|--------------------------------------------|
| 检索 | 字段:题名         | ▼ 关键字:洪恩英语在线 范围: 〈全部〉 ▼ 排序: 标题升序 ▼ ● 精确 (                                                                                                    | 🗋 前方一致 💿                                   |
| 热门 | ]检索: 最新英      | 语专业八…   托业   韩国歌曲   H349.9   标准日本语   photoshop_cs4     更多                                                                                                    |                                            |
|    | 结果数 <b>:5</b> |                                                                                                    | 通过以下的限                                     |
|    | 1             | 题名:<br><b>进恩英语在线杂志(详细)</b><br>作者:<br>北京洪恩电脑有限公司制作<br>出版者:<br>百期:2000<br>语种:英语<br>ISRC: CN-A18-00-302-17<br>点击次数:6<br>制作时间:2009-11-4:14:31:51<br>附件操作:<br>問題:<br>[]]] | 1F4/1F呵/-<br>北京洪恩目<br><b>资料类型</b><br>磁带(5) |

图三 多媒体资源在线使用示意图

| 🌔 资料文件列表 - Windows Internet | Explorer       |         |      |        |      |
|-----------------------------|----------------|---------|------|--------|------|
| E H319-4_B420               | 文件名            | 文件大小    | 操作   |        |      |
| ± 1                         | 洪恩英语在线杂志:全集;来自 | 17.69MB | 在线收听 | P2SP下载 | 普通下载 |
| E a                         | 洪恩英语在线杂志:全集;来自 | 21.31MB | 在线收听 | P2SP下载 | 普通下载 |

# 图四 多媒体资源在线使用示意图

## 三. 随书光盘的查找与使用

在种类繁多的多媒体资源中,随书光盘、磁盘因其内容与图书息息相关,长期以来利用率颇高,查 找随书光盘首先要确定该书是否有盘及图书馆是否收藏该盘。方法如下:

如果所借图书封面或封底注明有随书光盘或随书磁带,请使用图书馆主页的<u>书目查询</u>系统来确认图 书馆是否已购买相应的光盘或磁带。在书目信息中的<u>"载体形态"</u>项中显示该书配有光盘或磁带的,则 说明图书馆收藏了相应的光盘或磁带,否则则说明该书虽另配有附光盘或磁带,但图书馆没有收藏。

我馆收藏的随书光盘或磁带多数已经制作成镜像文件发布在网上,可直接在畅想之星多媒体资源管 理平台查找和使用,具体方法见前一、二。

由于光盘制作需要时间,所以新书上架与光盘网上检索有一个时间差,如果读者所借图书的随书光 盘在畅想之星多媒体资源管理平台无法找到,可在首页点击"光盘请求",请求管理员优先制作上传该 书的光盘资料(具体操作见图五、六)。读者也可到图书馆多媒体阅览室光盘库直接查找光盘或磁带。

 首页 | 分类浏览 | 资源总览 | 高级检索 | 光温请求 | 客户端下载 | 使用帮助
 下午好!您是第32583、位读者 欢迎您的光临

 检索字段:
 全面检索 ♥ 关键字:
 范围: <2部> ♥ 排序:
 标题升序 ♥ ● 精确 ● 前方一致 ● 模糊 检索

图五 畅想之星非书资源管理平台的光盘请求栏目

| 首页   分类浏览   资源总览   高级检索   光 | /盘请求   客户端下载   使用帮助                | 下午好!您是第32687 位读者 欢迎您的光临        |  |  |  |
|-----------------------------|------------------------------------|--------------------------------|--|--|--|
| 检索字段: 全面检索 💙 关键字:           | 范围:《全部〉    ▼                       | 排序: 标题升序 ✔ ○ 精确 ○ 前方一致 • 模糊 检索 |  |  |  |
| 热门检索: 最新英语专业八…   托业   韩国歌   | 曲   H349.9   标准日本语   photoshop cs4 | 更多                             |  |  |  |
| 第一步,提取申请书目信息:               | 👦 点击提取书目信息 🤧                       | <b>)确定申请书目的正确性,只能从馆藏提取</b> !   |  |  |  |
| 第二步,填写申请人信息:                |                                    |                                |  |  |  |
| 姓名:                         | (*                                 | )                              |  |  |  |
| Email:                      |                                    | (*)                            |  |  |  |
|                             | (请填写正确的Email,资料制作完成时,可以收           | 到管理员发送的提醒邮件!)                  |  |  |  |
| 申请留言:                       |                                    |                                |  |  |  |
| 第三步,提交申请信息:                 | ₩ 提交                               |                                |  |  |  |

#### 图六 光盘请求的具体填写内容

**温馨提示:**随书光盘,除了在线收听,还可以下载镜像文件到本地。部分文件是 ISO 格式,需要 用虚拟光驱来打开,安装了畅想之星客户端软件或其他虚拟光驱软件即可以正常播放。